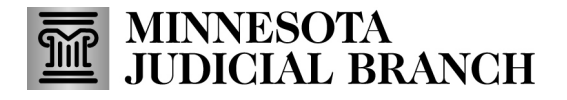

#### Request contact information change for the guardian

1. Click Guardian Details.

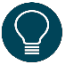

If a guardian has multiple profiles in the Minnesota Case Management System and they are listed here, make sure to request a contact information change on each profile.

An employee of a professional guardian agency must not request changes to their own contact information through MMG. The system reflects the address, phone number, and email of the agency, not the individual employee.

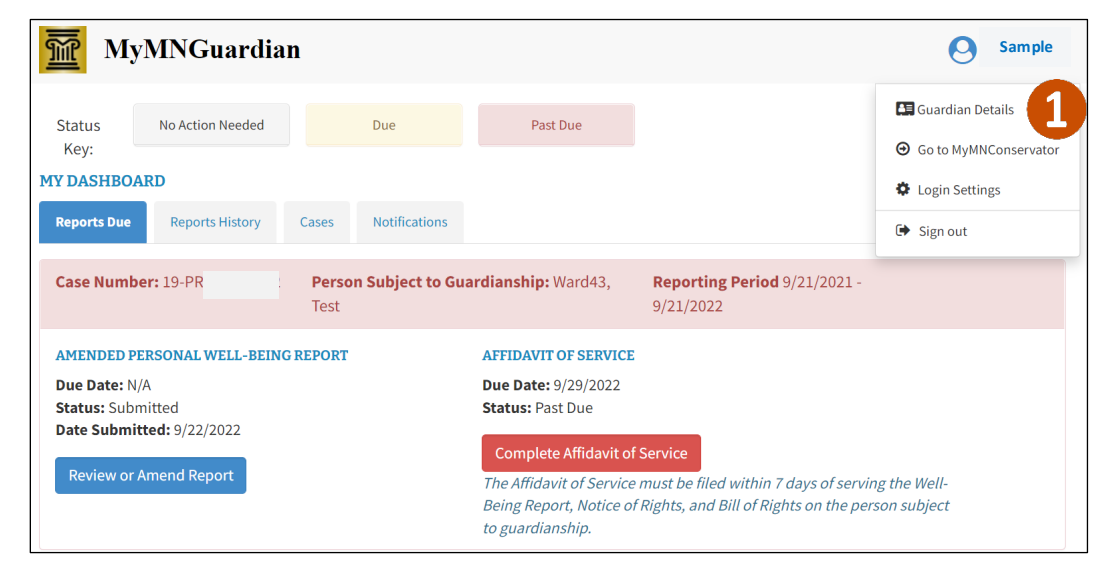

### 2. Click Edit.

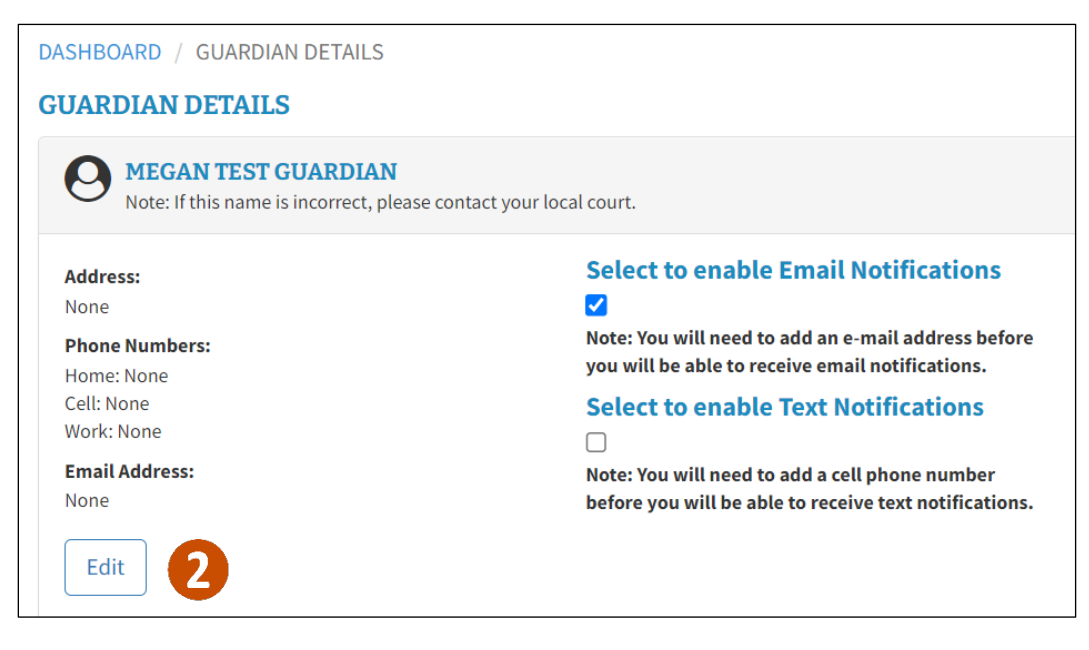

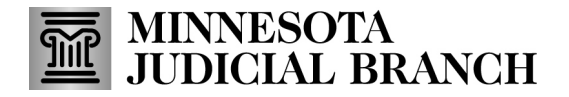

- 3. Make all necessary change requests:
- Address 1
- Address Line 2
- Address Line 3
- City
- State
- Zip Code
- Phone (Home, Cell, Work)
- Email

#### DASHBOARD / GUARDIAN DETAILS / EDIT

#### **EDIT GUARDIAN DETAILS - MEGAN TEST GUARDIAN**

#### Enter any information you wish to add or update, and click the "Request Changes" button.

Any changes to your contact information will be reviewed by court administration. The changes will be reflected in MyMNGuardian once they are approved.

If you are a conservator and have requested changes to your contact information in the MyMNConservator application, you do **not** need to do it here also. Once those changes are approved, they will be reflected in the MyMNGuardian application.

Note: If your name is incorrect, contact the court administration office of the county where the case is filed.

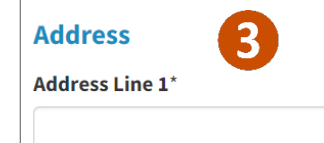

#### 4. Click Request Changes.

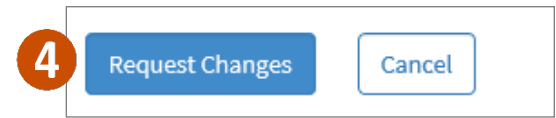

5. A message that the request was successfully sent will display, and Pending will display on the guardian profile page.

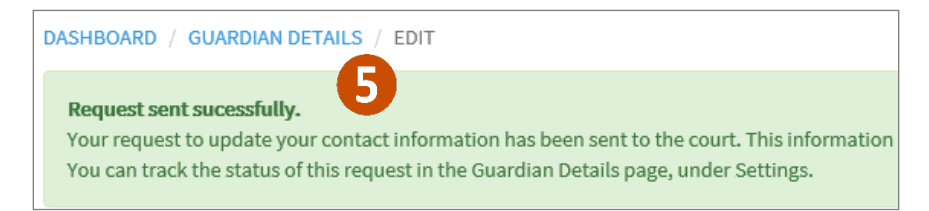

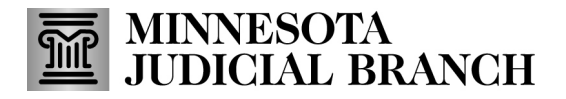

6. When the request is accepted, the Pending message is removed and the details are updated. Click **Guardian Details** to go back to the details.

| DASHBOARD         | GUARDIAN DETAILS                                              |                        |                                                                                                    |
|-------------------|---------------------------------------------------------------|------------------------|----------------------------------------------------------------------------------------------------|
| GUARDIAN I        | DETAILS                                                       |                        |                                                                                                    |
| O MEGA<br>Note: I | <b>N TEST GUARDIAN</b><br>f this name is incorrect, please co | tact your local court. |                                                                                                    |
| Address:          | 123 Maple St<br>St. Paul, MN 55123                            | 6 Pending              | Select to enable Email Notifications                                                                  |
| Phone<br>Numbers: | Home: None<br>Cell: None                                      |                        | Note: You will need to add an e-mail address before you will be able to receive email notifications.  |
| Fmail             | Work: None                                                    |                        | Select to enable Text Notifications                                                                   |
| Address:          | None                                                          |                        | Note: You will need to add a cell phone number before you will be able to receive text notifications. |
| Ealt              |                                                               |                        |                                                                                                    |

7. If the request is rejected, click **Notification** to see the reason why the request was rejected.

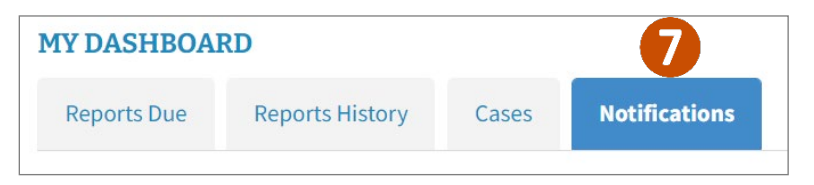

### Request a contact information change for the Person Subject to Guardianship

- 1. Click Cases.
- 2. Click the Case Number.

| MY DASHBOAF                                    | RD              | U              |                                    |       |                                      |   |                                               |     |
|------------------------------------------------|-----------------|----------------|------------------------------------|-------|--------------------------------------|---|-----------------------------------------------|-----|
| Reports Due                                    | Reports History | Cases N        | otifications                       |       |                                      |   |                                               |     |
|                                                |                 |                |                                    |       |                                      |   | 🖬 Add New Ca                                  | ase |
|                                                |                 |                |                                    |       |                                      |   |                                               |     |
| Person Subject<br>Guardianship                 | to C            | ase Number 🛛 🍦 | Next Report D<br>Date              | ue 🍦  | Next Report<br>Status                | ¢ | Guardianship<br>Appointment Date              | \$  |
| Person Subject<br>Guardianship<br>Ward43, Test | :to c           | ase Number     | Next Report D<br>Date<br>9/21/2023 | oue 🖕 | Next Report<br>Status<br>Not Yet Due | ¢ | Guardianship<br>Appointment Date<br>9/21/2021 | ¢   |

## MINNESOTA JUDICIAL BRANCH

# **QRG** – Requesting Contact Information Changes

- 3. Click Person Subject to Guardianship Information.
- 4. Click Edit Person Subject to Guardianship Info.

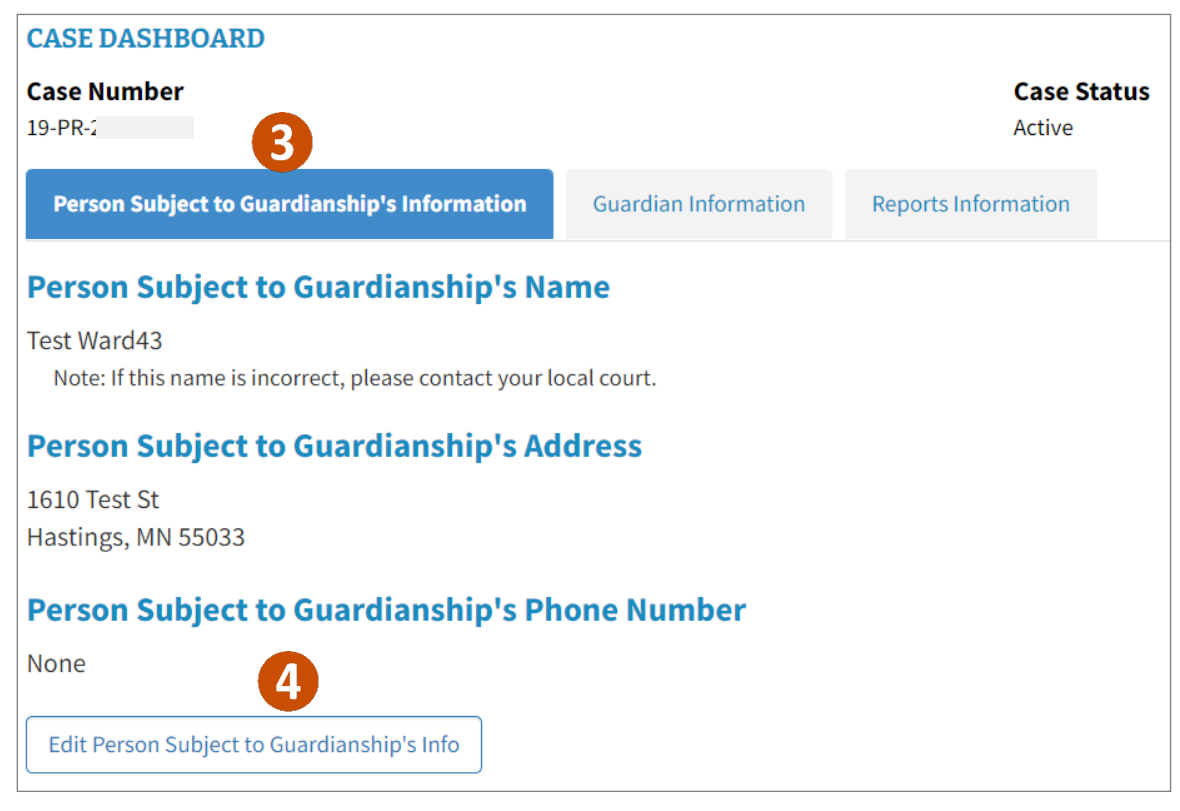

- 5. Make all necessary changes for the request.
- Address 1
- Address Line 2
- Address Line 3
- City
- State
- Zip Code
- Phone (Home, Cell, Work)

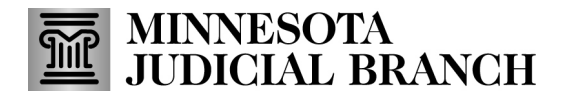

### 6. Click Request Changes.

| Address Line 1* | 5      |   |
|-----------------|--------|---|
| 1610 Test St    |        |   |
| Address Line 2  |        |   |
| Address Line 3  |        |   |
| City*           | State* |   |
| Hastings        | MN     | ` |
| Zip Code*       |        |   |
| 55033           |        |   |
| Phone Number    |        |   |
|                 |        |   |

7. A message that the request was successfully sent will display. Click the **MyMNGuardian** logo to go back the Dashboard.

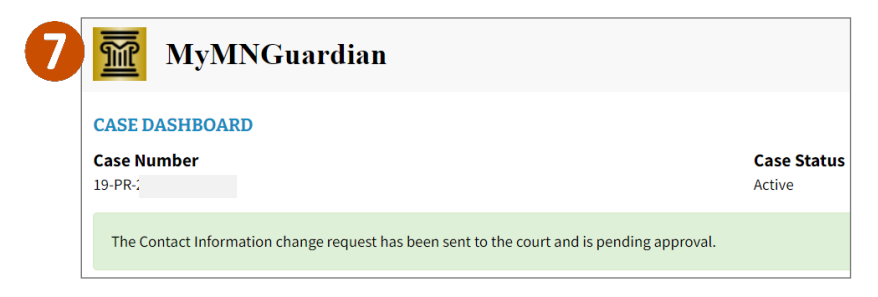

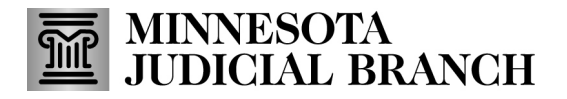

8. When the request is accepted, check to see the Pending message is removed and the details are updated.

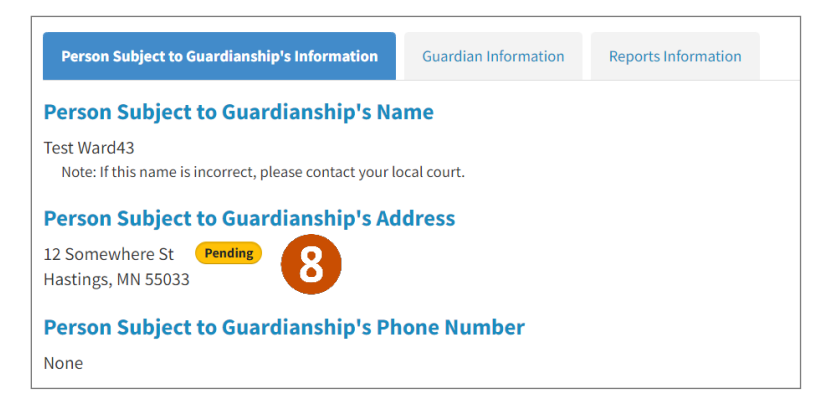

9. If the request is rejected, click **Notification** to see the reason why.

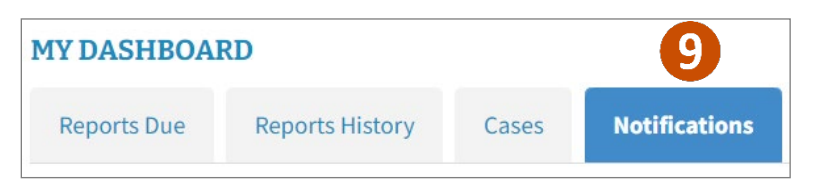